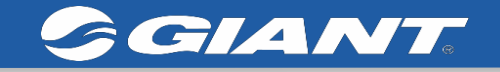

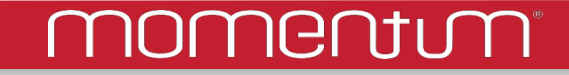

# GIANT PowerPro雙邊功率計使用說明

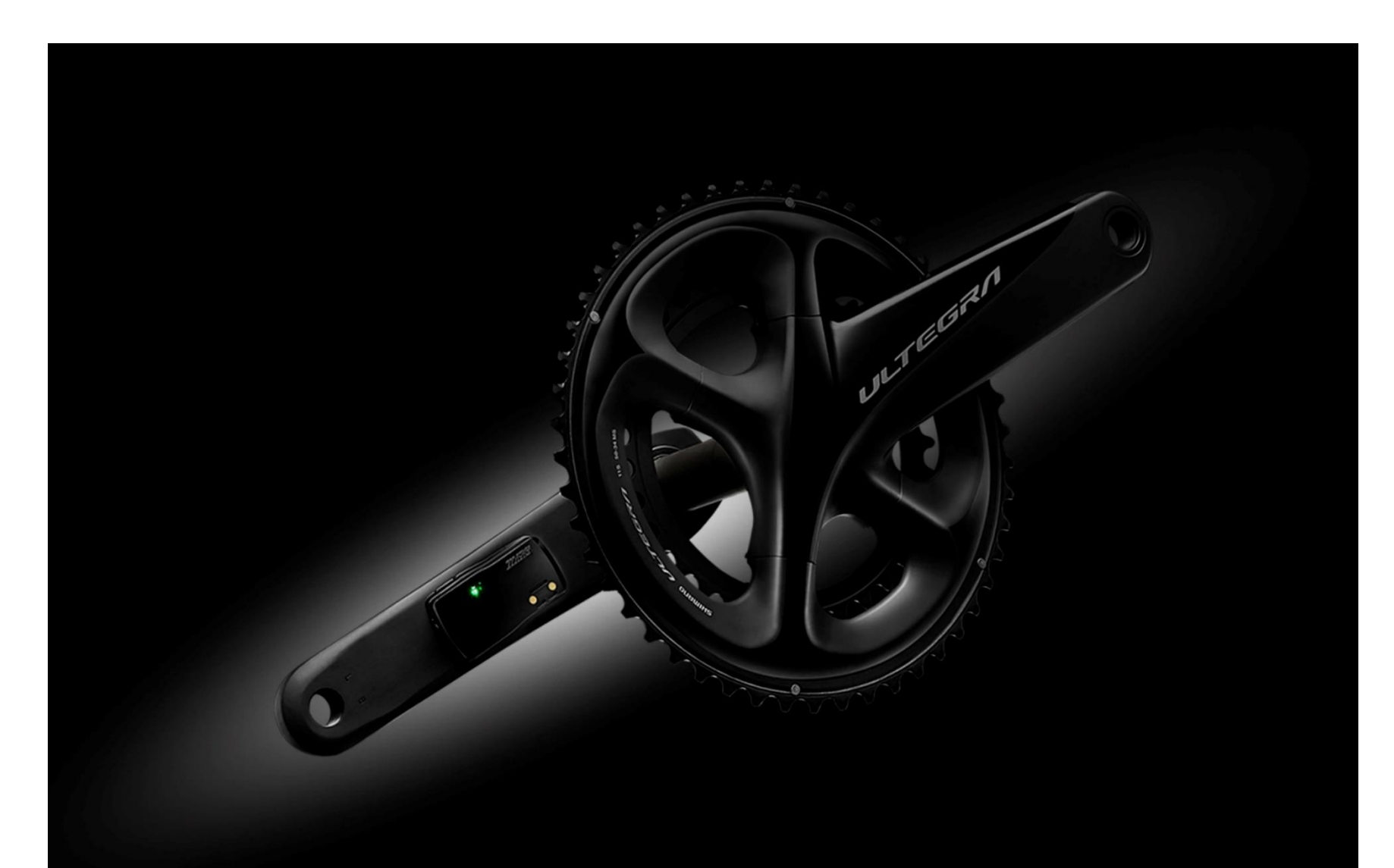

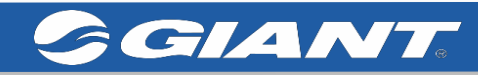

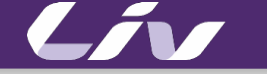

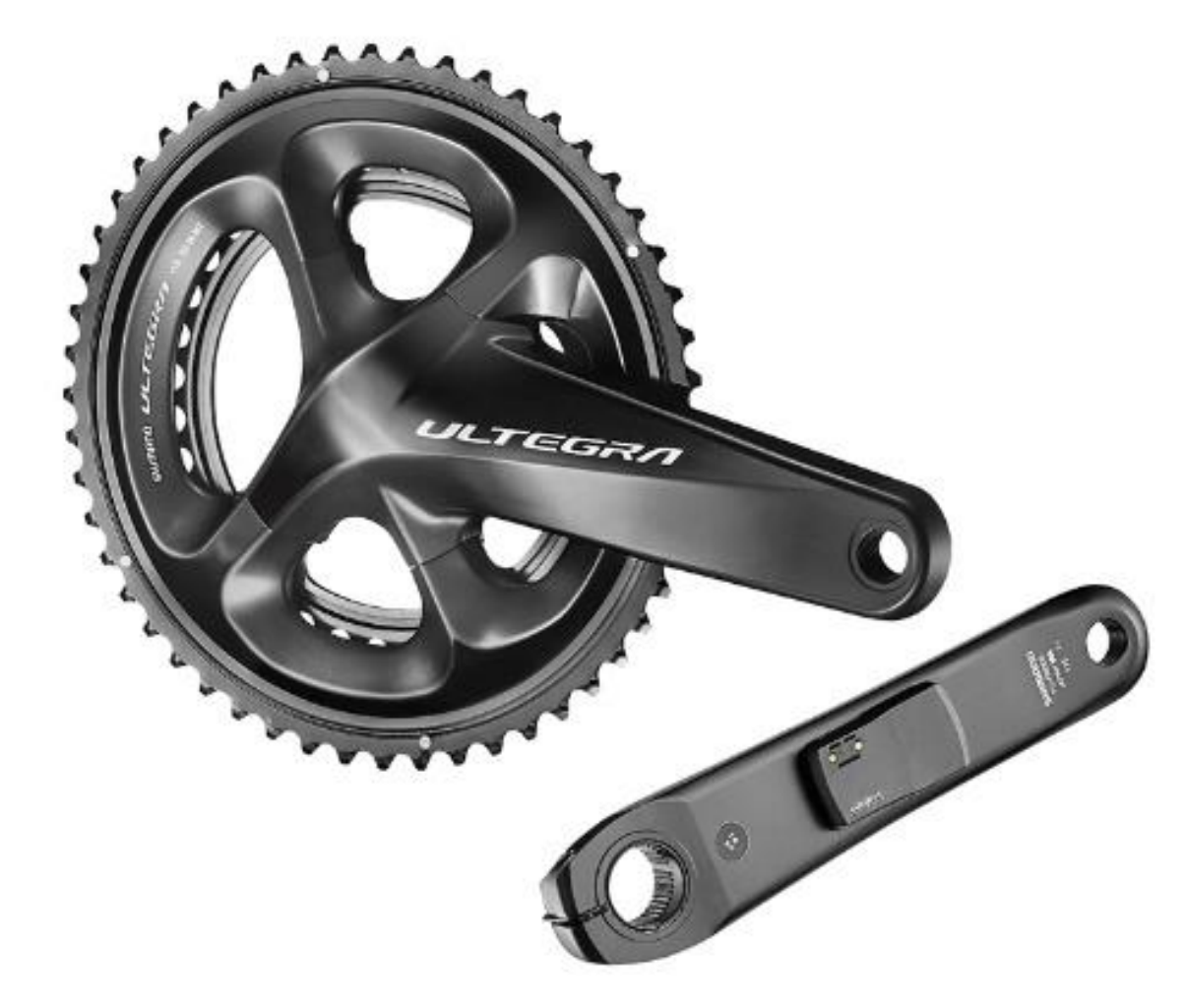

## **2019 Power Pro** 規格介紹

| 精準度    | ± 2%                       |  |
|--------|----------------------------|--|
| 重量     | 左側16g; 右側16g               |  |
| 功率計算範圍 | 0 – 3000 watts             |  |
| 踏頻計算範圍 | 20-170 rpm                 |  |
| 防水等級   | IPX7                       |  |
| 電池型態   | 充電型鋰電池                     |  |
| 使用時間   | 100 hours                  |  |
| 無線通訊方式 | Bluetooth® Smart/ANT+      |  |
| 尺寸選項   | 大盤尺寸: 50/34 ; 52/36        |  |
|        | 大盤長度: 165, 170, 172.5, 175 |  |

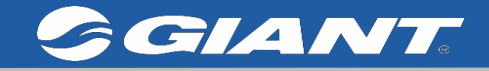

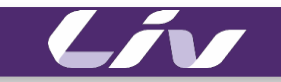

# GIANT PowerPro雙邊功率計使用說明大綱

## 1.RideLink APP

- 2.韌體更新
- 3.校正
- 4.Ride Link APP 騎乘說明

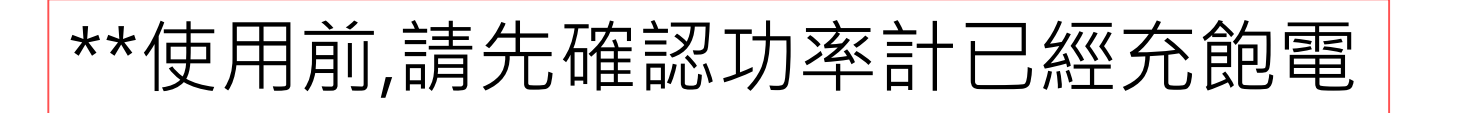

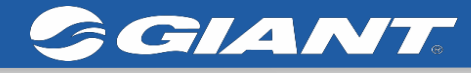

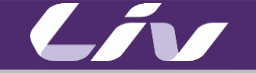

## 下載RideLink APP

| RideLink           |                  |                 |  |  |  |
|--------------------|------------------|-----------------|--|--|--|
|                    | 捷安特股份有關          | 限公司             |  |  |  |
| GIANT.             | 打開               | Ĉ               |  |  |  |
| 3.5 ★★★☆☆<br>10份評分 | <b>#61</b><br>運動 | <b>4+</b><br>年齡 |  |  |  |
| 新功能                |                  | 版本記錄            |  |  |  |
| 版本 2.1.0           |                  | 2週前             |  |  |  |
| 錯誤修正               |                  |                 |  |  |  |
| 預覽                 |                  |                 |  |  |  |
| 4:05               | ₩ <b>7.</b>      |                 |  |  |  |
| POWER ME           | TER              |                 |  |  |  |
|                    |                  |                 |  |  |  |

請至Apple iOS 系統 的App store 或是 Android的Google Play 搜尋 RideLink APP,並下載此應用程 式

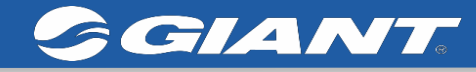

LÍV

## **RideLink APP**

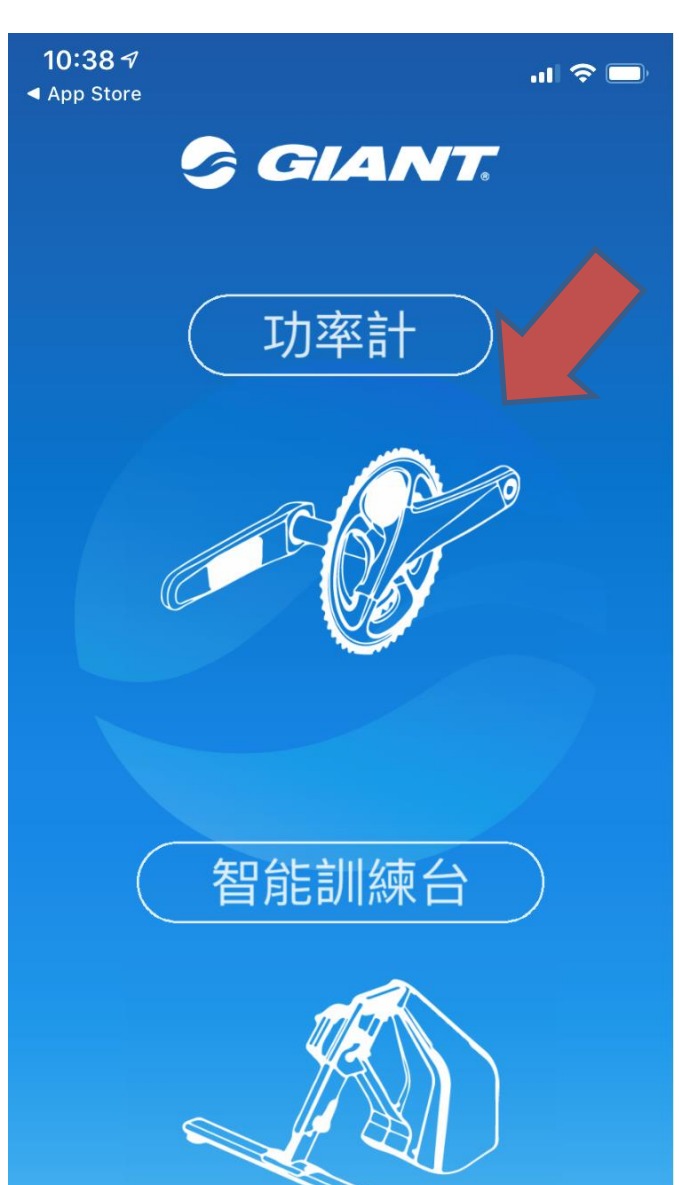

# 開啟 RideLink APP後 請點選 功率計

LÍV

### momentum

## **RideLink APP**

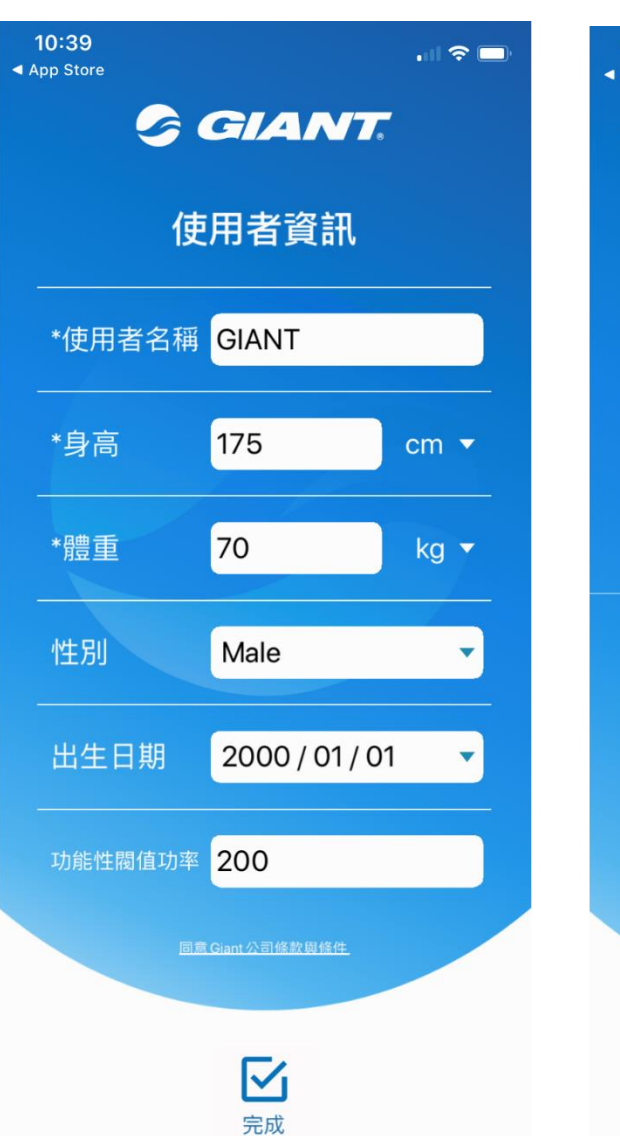

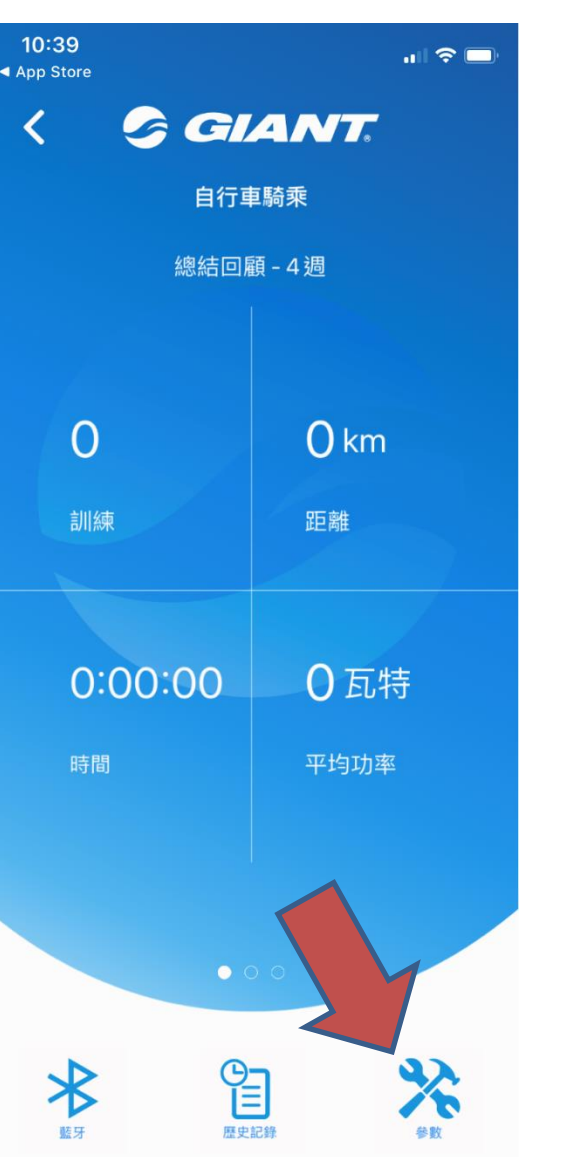

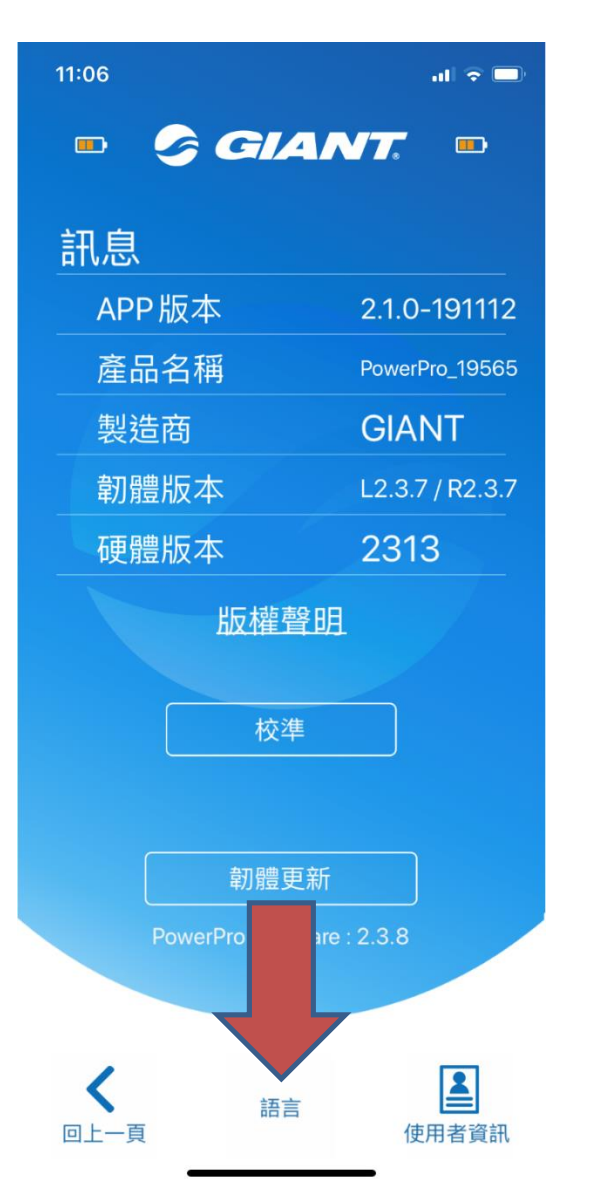

## 開啟 RideLink APP

- 請填寫簡單的個人 資訊
- 完成後回到主畫面, 至右下角參數,
- 可在參數頁的最下 方選擇語言,有12 種語言可以選擇

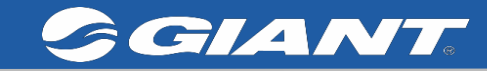

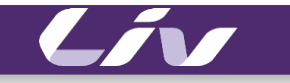

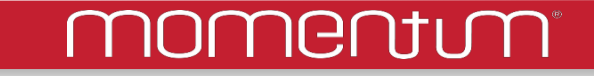

# 使用 RideLink APP 為PowerPro進行韌體更新

# 使用 RideLink APP為PowerPro進行韌體更新 (一)

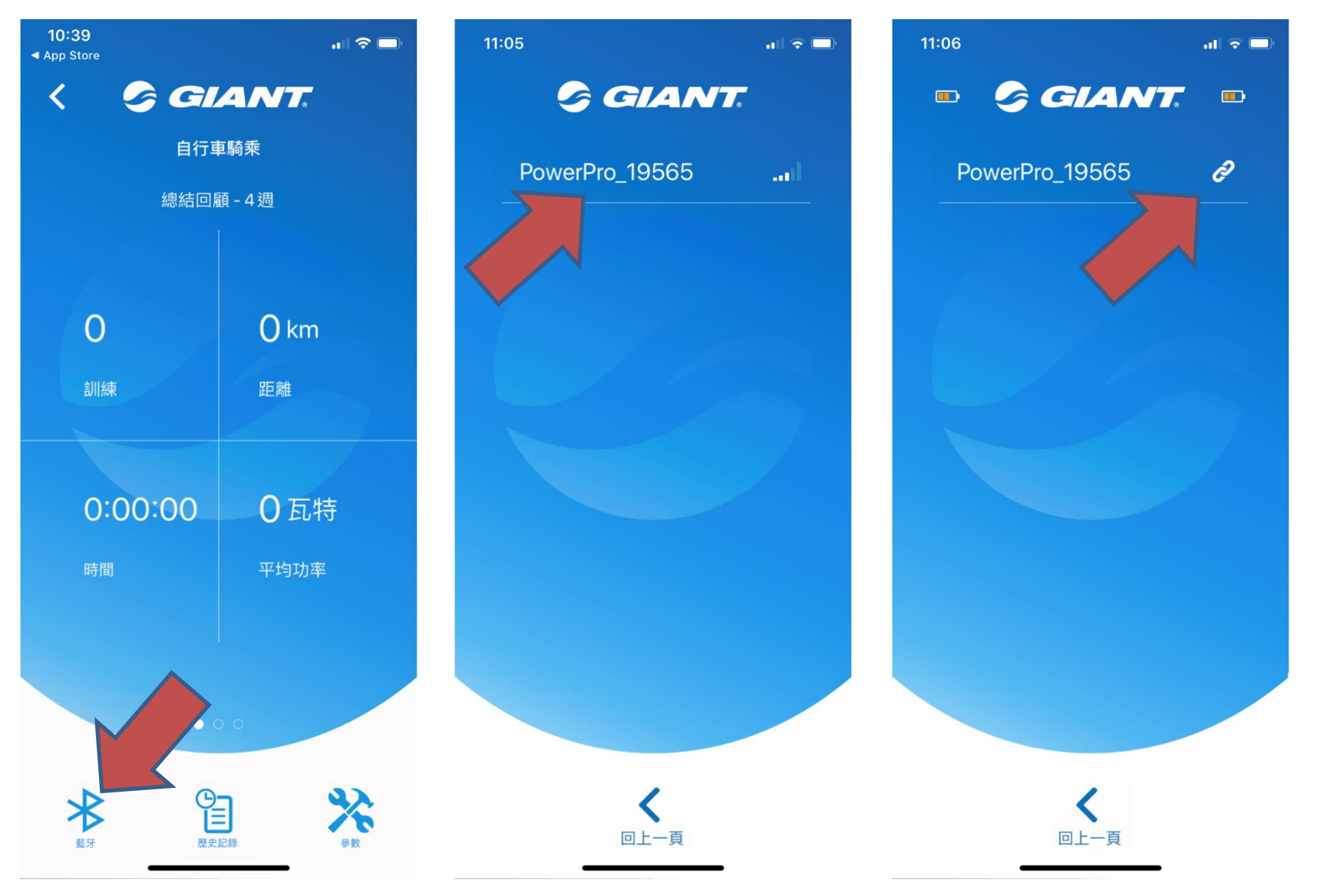

GIANT

| 在主畫面 |                                         |  |  |  |
|------|-----------------------------------------|--|--|--|
| 1.   | 點選左下角 藍芽                                |  |  |  |
| 2.   | 即可進到配對畫面,<br>點選功率計的序號                   |  |  |  |
| 3.   | 點選、配對完成之<br>後會出現連結符號,<br>以及雙邊功率計的<br>電量 |  |  |  |
| 4.   | 韌體更新前,須先<br>旋轉曲柄至少5圈                    |  |  |  |

nomentim

# 使用 RideLink APP為PowerPro進行韌體更新(二)

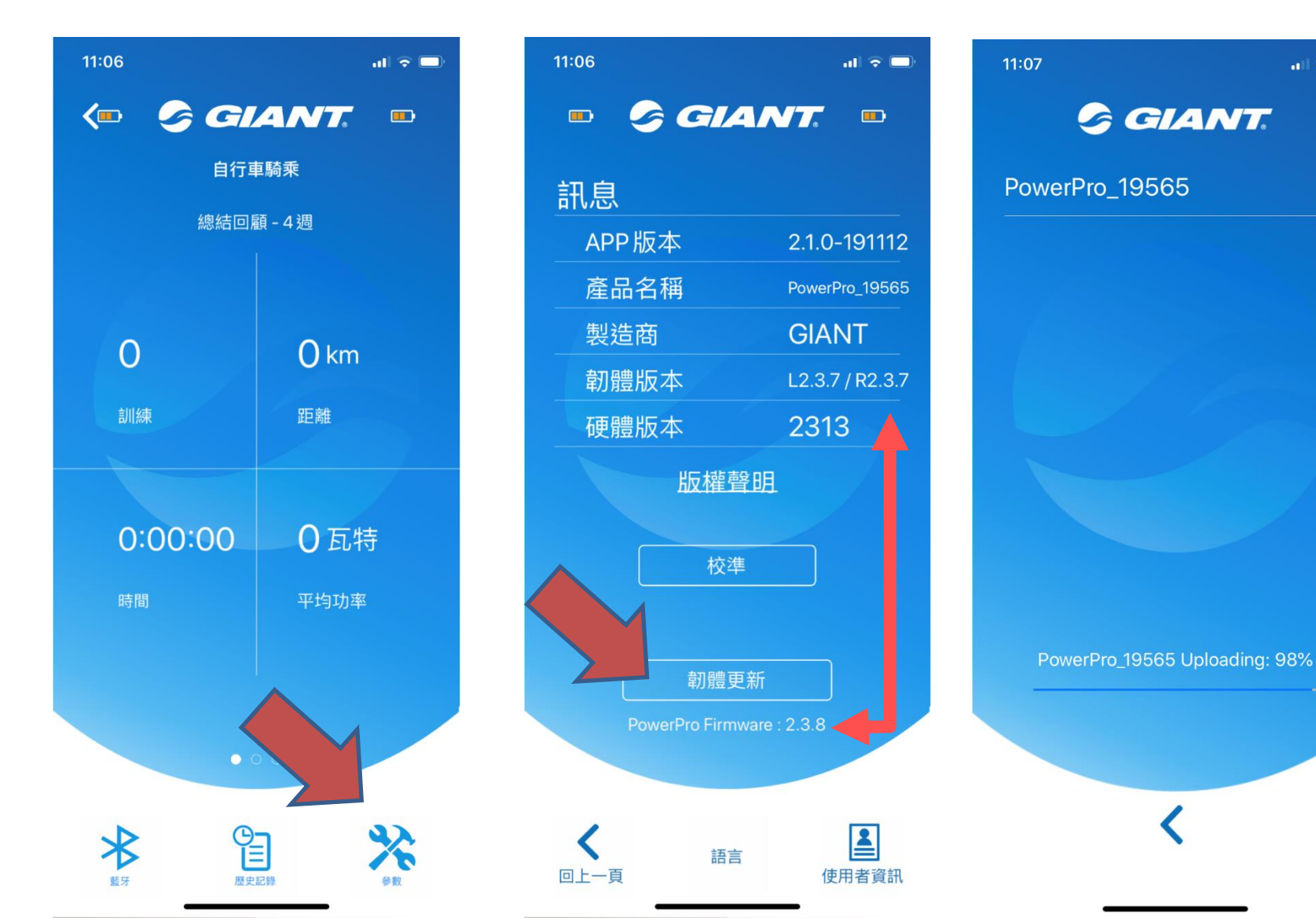

GIANT

| 再回到主畫面 |                                                     |  |  |  |
|--------|-----------------------------------------------------|--|--|--|
| 1.     | 點選右下角 參數                                            |  |  |  |
| 2.     | 確認功率的的韌體<br>版本是否為最新<br>版,,如果不是,才需<br>進行下述韌體更新<br>動作 |  |  |  |
| 3.     | 點選最下方韌體更<br>新,系統會自動幫<br>功率計進行更新                     |  |  |  |

nomentim

# 使用 RideLink APP為PowerPro進行韌體更新(三)

版權聲明

校準

韌體更新

語言

2

使用者資訊

11:07 GIANT. PowerPro\_19565 PPS18116 Uploading: 13%

GIANT

| 11:08      | al 🗟 🗖          | 11:09  |
|------------|-----------------|--------|
| G G        | IANT.           | - 🥏    |
| 訊息         |                 | 訊息     |
| APP版本      | 2.1.0-191112    | APP版本  |
| 產品名稱       | PowerPro_19565  | 產品名稱   |
| 製造商        | GIANT           | 製造商    |
| 韌體版本       | L2.3.7 / R2.3.7 | 韌體版本   |
| 硬體版本       | 2313            | 硬體版本   |
| 版林         | <u> </u>        | ł      |
|            | 交準              |        |
| 韌          | 遭更新成功           |        |
| PowerPro F | irmware : 2.3.8 | PowerP |
| く          | 語言 使用者資訊        | く回上一頁  |

- .ul 🗢 🗔 GIANT. 體更新 2.1.0-191112 PowerPro\_19565 GIANT L2.3.8 / R2.3.8 2313
- 1. 韌體更新會自動為 左/右兩邊執行韌

- 2. 完成後會在參數畫 面出現成功
- 3. 請回上-頁,重新 藍芽配對
- 4. 再進到參數頁面, 即可看到韌體版本 為最新的

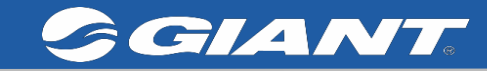

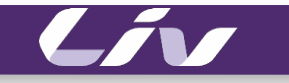

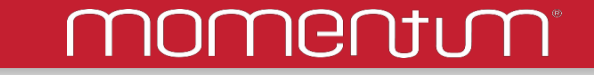

# 使用 RideLink APP為

## PowerPro進行校正

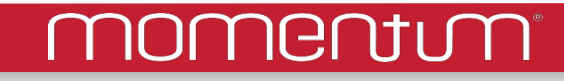

## 使用 RideLink APP為PowerPro進行校正(一)

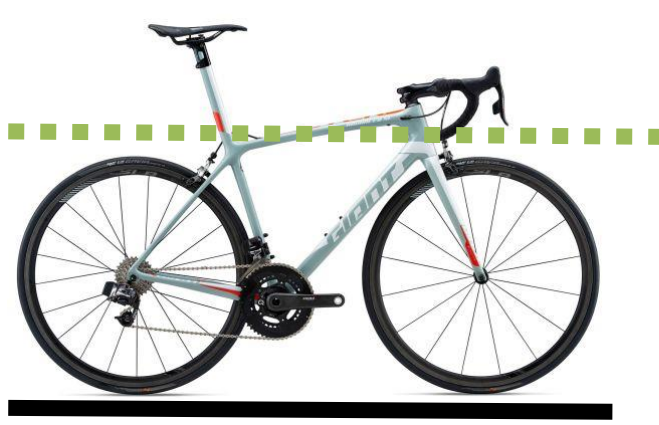

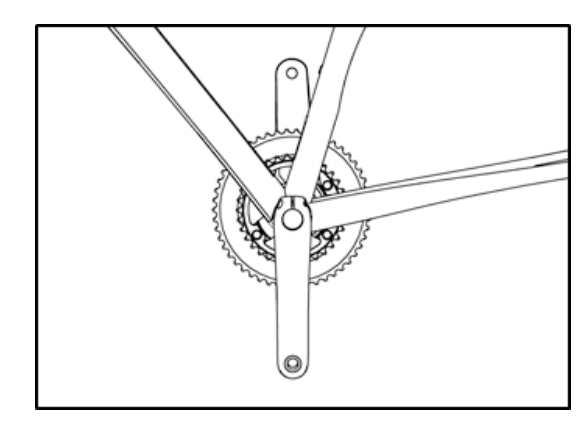

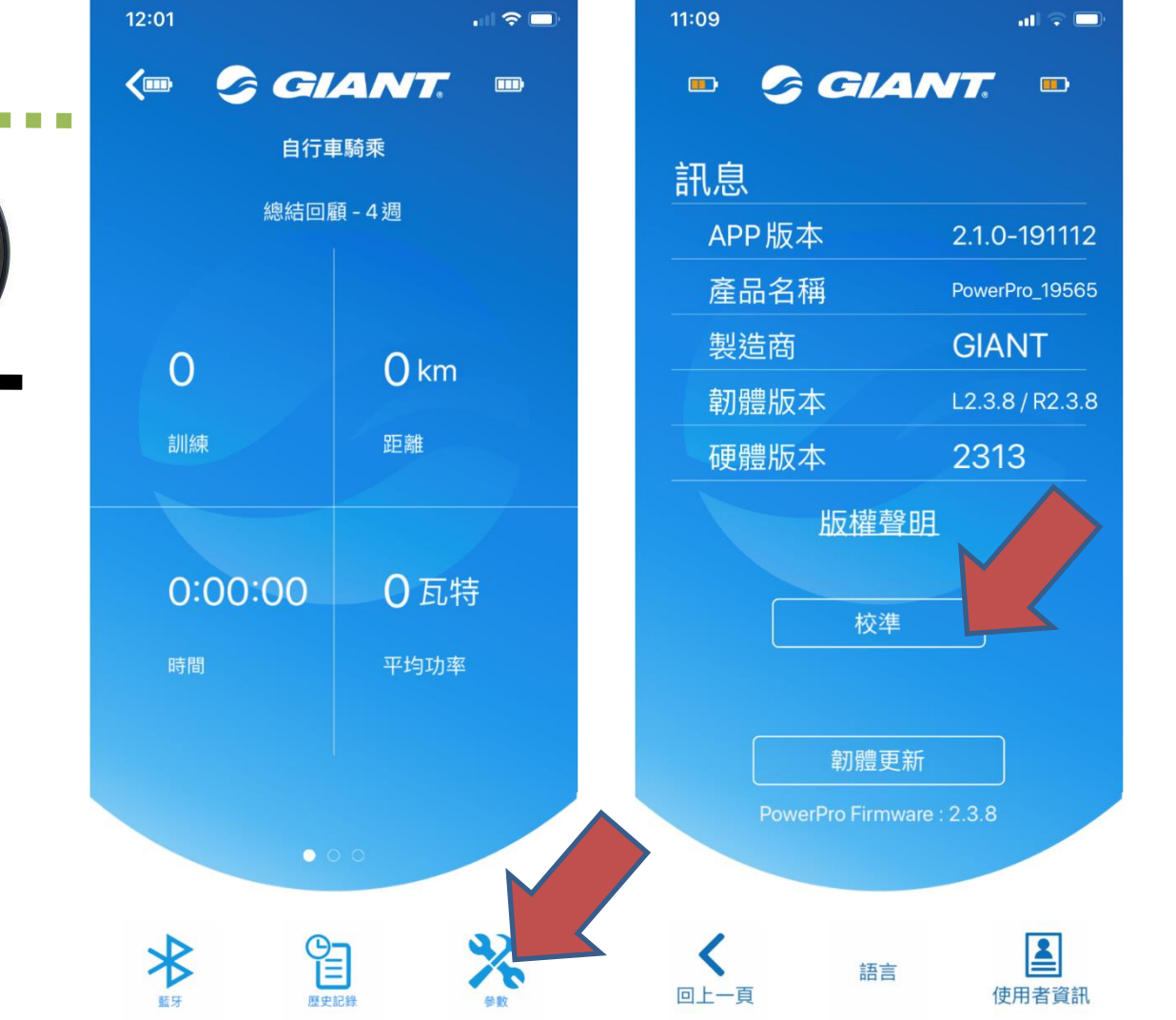

- 請先將自行車置於 水平處,左曲柄朝 下
- 2. APP與功率計完成 藍芽配對後在上方 應該會有左/右邊 的電量顯示
- 3. 點選右下角的參數4. 進到參數畫面,點 選中間的校準

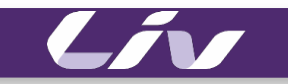

#### momentum

## 使用 RideLink APP為PowerPro進行校正(二)

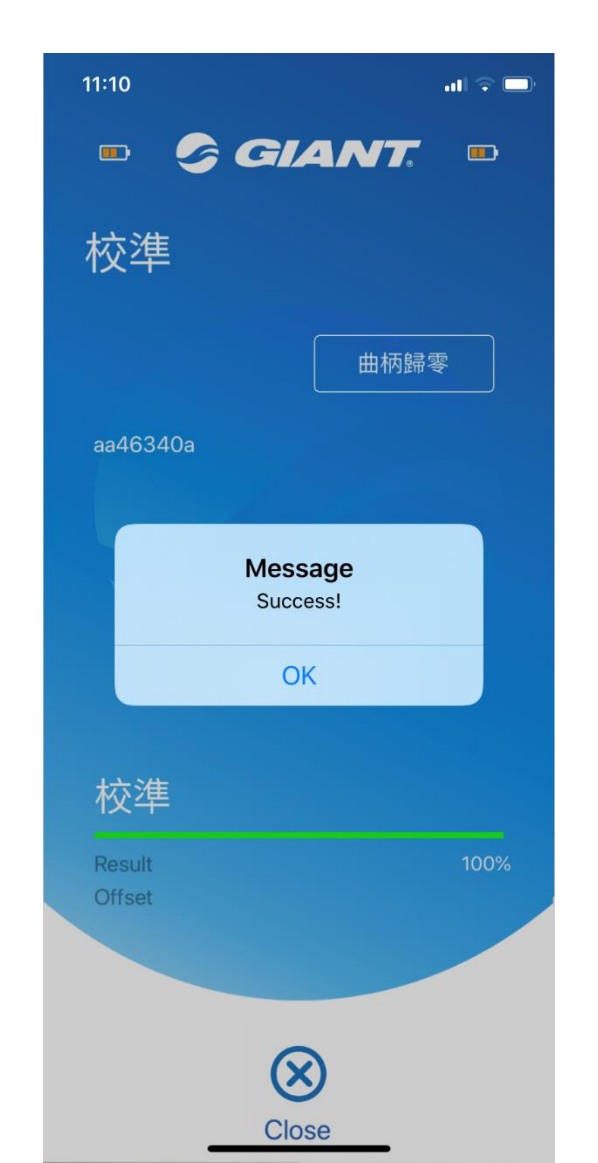

- 完成校正之後,中 間會出現
   Successr 即完成 校正
- 若出現其他訊息, 請與捷安特門市連 絡

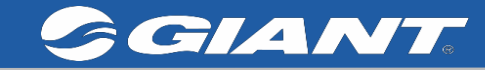

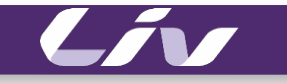

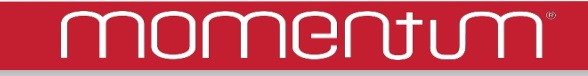

## 使用 RideLink APP

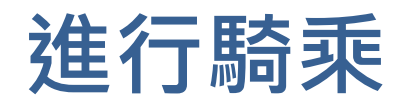

#### <u>nomentum</u>

# 使用 RideLink APP進行騎乘(一)

自行車騎乘

總結回顧-4週

日日の

0 km

**0**瓦特

米

距離

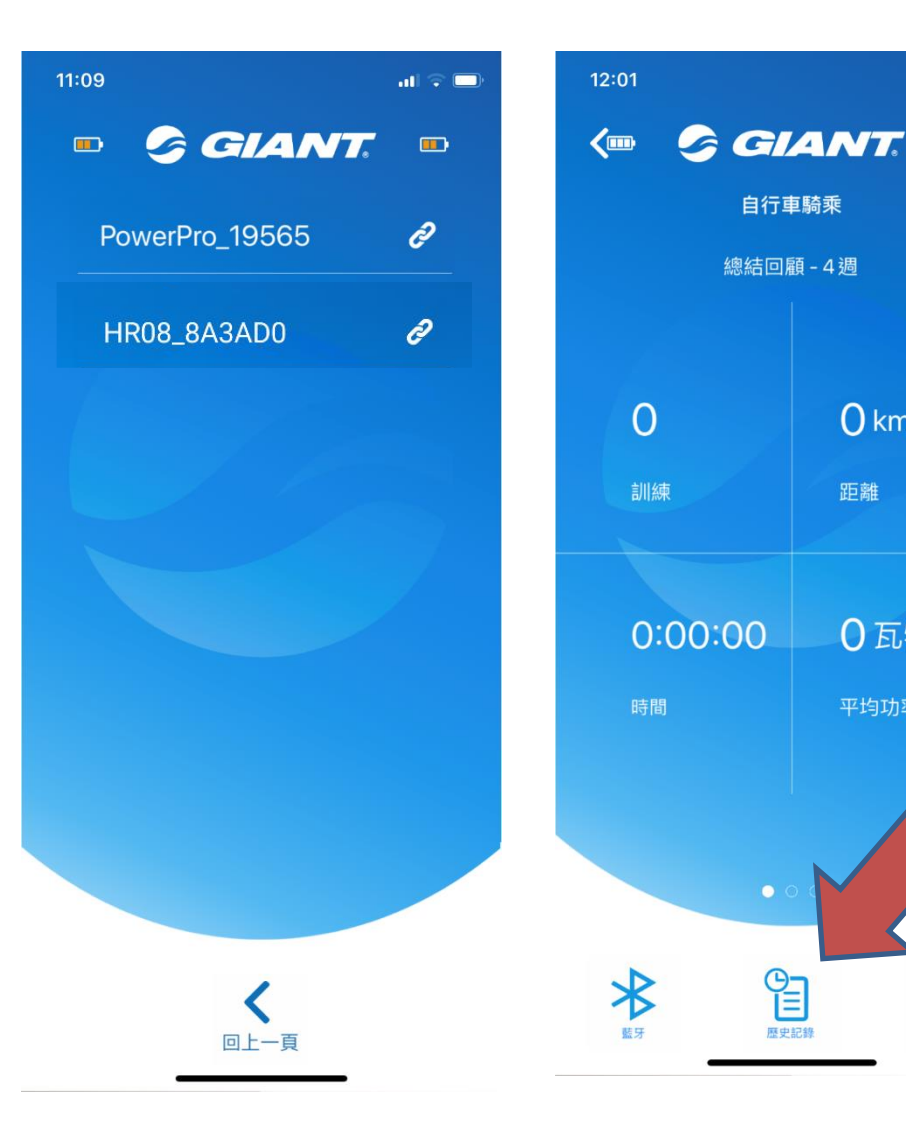

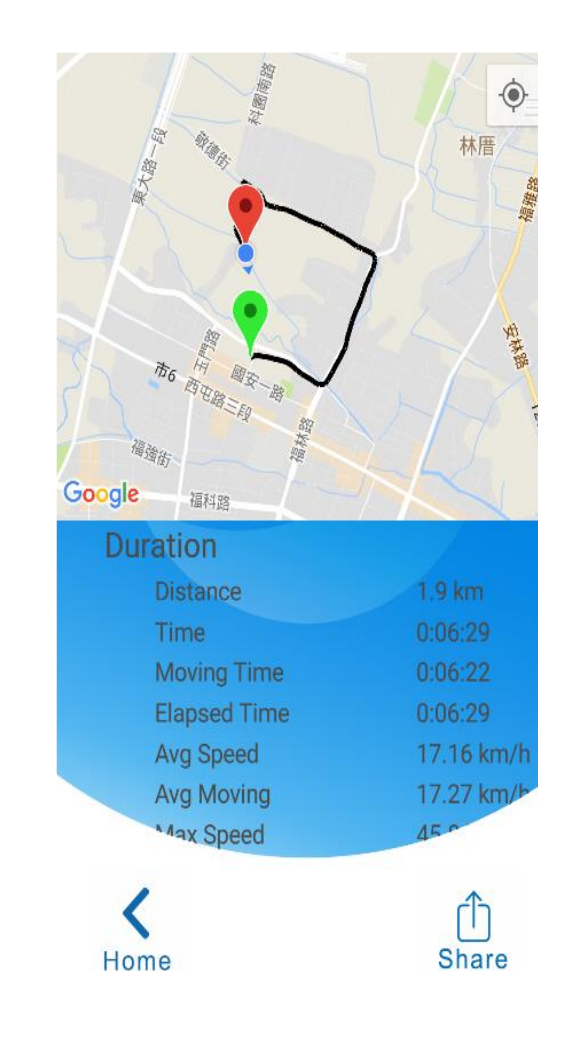

- 1. 使用此APP騎乘時, 可與藍芽心跳帶配 對使用
- 2. 使用此APP可記錄 功率/左右平衡等 相關資訊
- 3. 騎乘之後也會記錄 在此APP,可由歷史 記錄觀看

#### Lív

## momentum

# 使用 RideLink APP進行騎乘(二)

## 若在室內騎乘時也可開起 此APP監看騎乘狀態

- 最中間-單邊實際
  功率數值
- 外圍:紅色代表負 功率,藍色代表正 功率
- 內圈為顯示施力角
  度
- 最外圈顯示峰值角 度

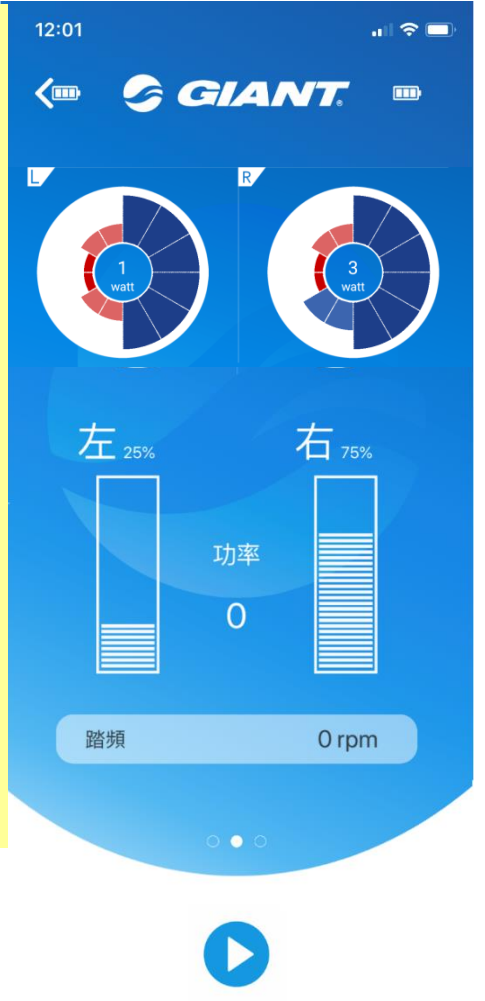

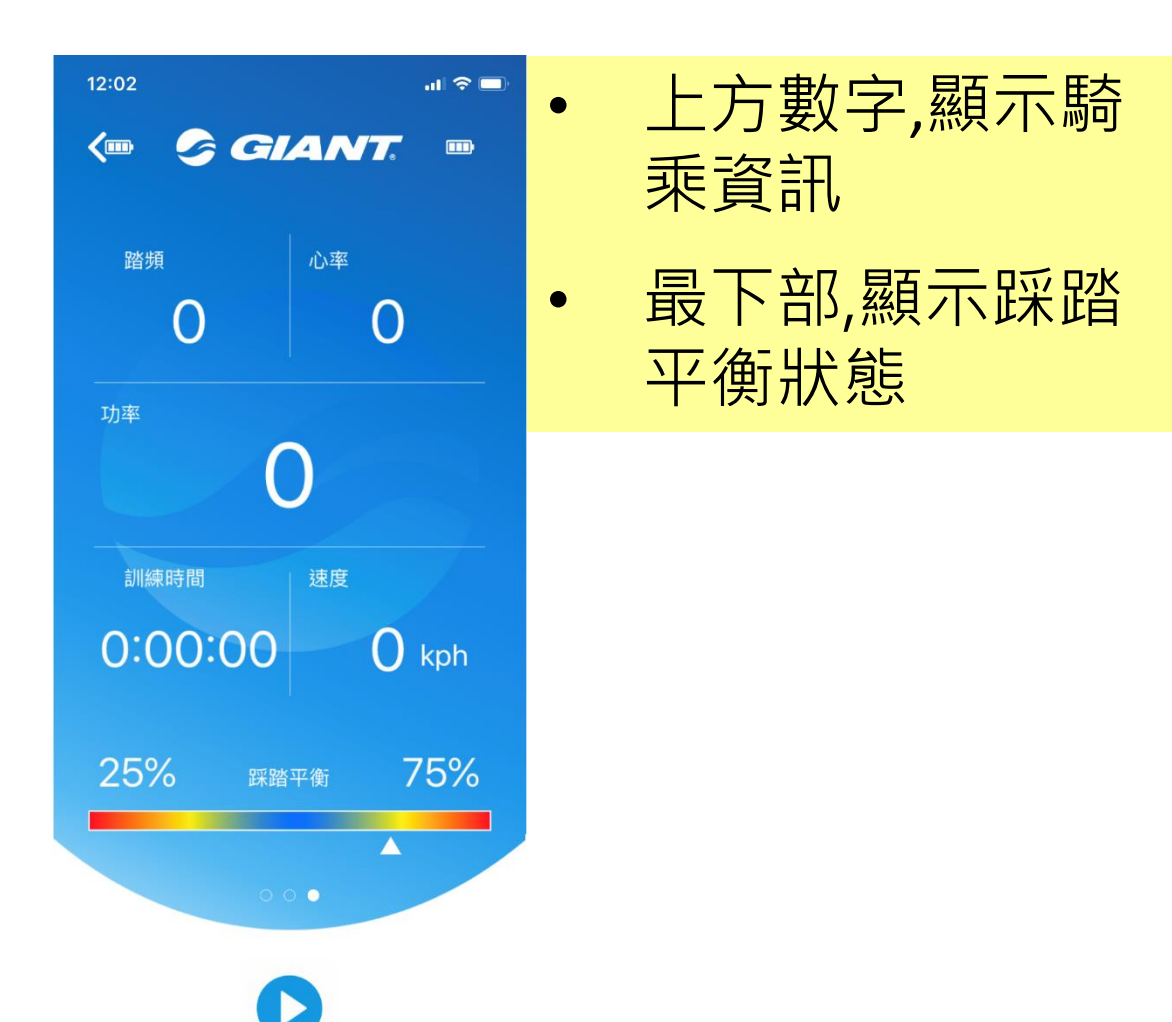

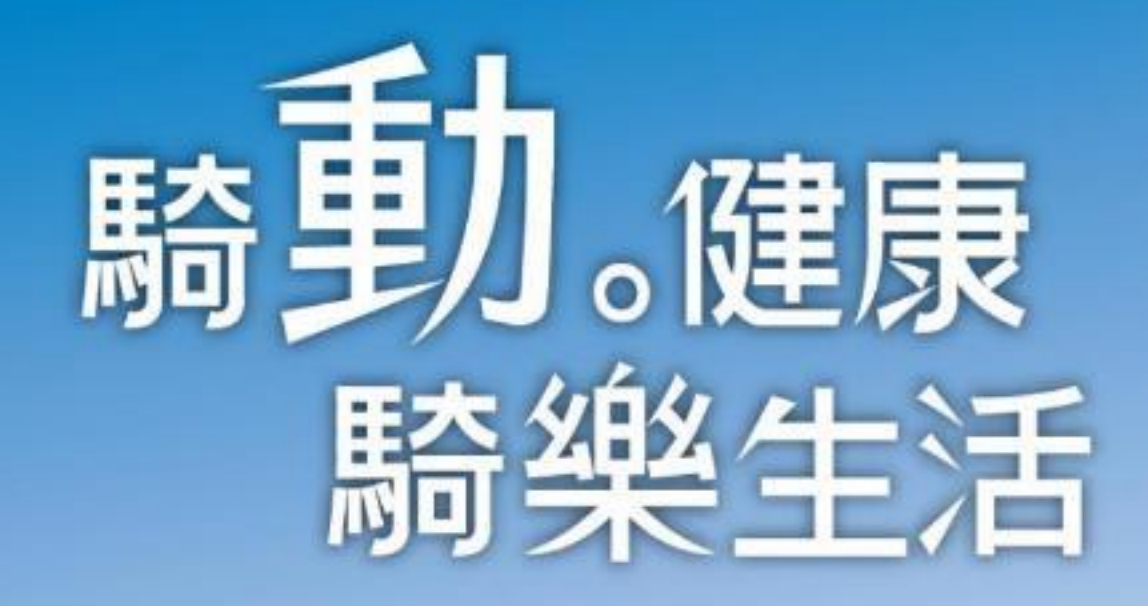